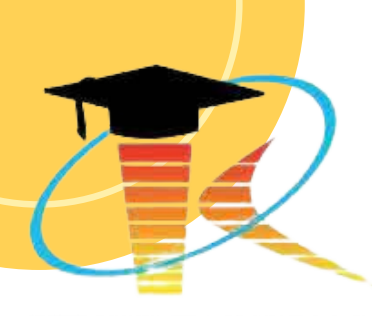

STMIK KAPUTAMA

# PRAKTIKUM

# PEMROGRAMAN BERGERAK

Disusun Oleh:

Kristina Annatasia Br Sitepu, M.Kom Ratih Puspadini, ST., M.Kom

# PERTEMUAN 4 WIDGET VIEW

### 4.1 TUJUAN PEMBELAJARAN :

a. Mahasiswa mampu menggunakan Widget View untuk membuat aplikasi sederhana.

## 4.2 ALAT DAN BAHAN :

- a. Laptop/PC
- b. Android Studio
- c. Sistem Operasi Windows

## 4.3 MATERI

Paket widget pada dasarnya merupakan visualisasi dari elemen user interface (UI) yang digunakan pada layar aplikasi Android di mana kita dapat merancang sendiri sesuai kebutuhan.

Widget di dalam Android ditampilkan dengan konsep *View*. Di mana aplikasi Android pada umumnya menggunakan widget sebagai Layout XML. Widget ditempatkan di dalam layout yang bisa berupa linear, relative, atau constraint layout. Untuk mengimplementasikan widget, selain file java/kotlin kita juga membutuhkan tambahan dua file. Berikut ini adalah file-file yang umumnya kita butuhkan apabila kita membuat widget:

- File Java/Kotlin. Berupa file yang mengimplementasikan aksi dari widget. Jika kita mendefinisikan suatu widget beserta posisinya di layar yang didefinisikan dari file XML, kita harus melakukan coding di file java/kotlin yang dapat mengambil semua nilai atribut dari file layout XML yang didefinisikan.
- 2) File XML. Sebuah file yang mendefinisikan komponen elemen-elemen XML yang digunakan untuk inisialisasi widget serta atribut yang mendukungnya.
- 3) Layout XML. File XML menggambarkan atau penambahan keterangan pada layout widget kita.

#### 1. Text View

TextView adalah widget yang digunakan untuk menampilkan teks di layar aplikasi. Ini adalah widget yang paling dasar untuk menampilkan informasi kepada pengguna. Untuk menggunakan TextView kita bisa mengaplikasikan atribut-atribut penting yang sering digunakan pada TextView diantaranya, sebagai berikut :

1) TextView - Id

Atribut TextView – Id (android:id) ini digunakan untuk memberikan nama pada TextView. Biasanya pada aplikasi ada beberapa teks yang ingin di tampilkan dalam satu activity. Agar tidak terjadi error maka kita harus memberikan nama unik atau Id pada masing-masing teks tersebut. Dengan menggunakan Id bisa memudahkan kita saat mengatur layout untuk teks yang akan ditampilkan di aplikasi.

2) TextView – Text

Untuk menampilkan teks pada aplikasi kita membutuhkan atribut TextView – Text ini, berada pada atribut android:text.

3) TextView – Color

Warna teks sangat berpengaruh pada tampilan UI dan UX pada aplikasi android. Untuk memberikan warna teks kita menggunakan atribut TextView – Color (android:textColor) ini. Untuk warna sendiri kita bisa mengaturnya pada color.xml atau juga langsung dengan cara memasukan kode-kode warna seperti : #ffff dan lainnya.

4) TextView – Size

Atribut TextView – Size (android:textSize) ini digunakan untuk memberikan ukuran pada teks yang ingin kita tampilkan pada aplikasi.

5) TextView – Appearance

Atribut TextView – Appearance (android:textAppearance) ini digunakan untuk mengubah ukuran teks yang digunakan untuk heading atau sub heading.

6) TextView – Style

Beberapa style yang ingin kita gunakan saat menampilkan teks, yaitu : bold dan italic dengan menggunakan Atribut TextView – Style (android:textStyle) ini.

7) TextView – Type Face

Dengan Atribut TextView – Type Face (android:typeface) ini kita bisa memilih tipe font bawaan yaitu : serif, monoscape, dan sans.

8) TextView – Aligment

Atribut TextView – Aligment (android:textAlignment) digunkan untuk melakukan pengaturan posisi teks (perataan).

## 9) Menambahkan Gambar pada TextView

Kita juga bisa menambahkan gambar pada TextView. Caranya gampang silahkan copykan gambar / icon pada folder drawable. Atau bisa juga menggunakan icon default yang sudah tersedia pada android studio. Atribut android:drawableLeft ini digunakan untuk memasukan gambar tinggal sesuaikan saja iconnya akan ditempatkan sebelah mana.

## Contoh XML untuk TextView:

| <textview< th=""><th></th></textview<> |  |
|----------------------------------------|--|
| android:id="@+id/textView"             |  |
| android:layout_width="wrap_content"    |  |
| android:layout_height="wrap_content"   |  |
| android:text="Ini adalah TextView"     |  |
| android:textSize="18sp"                |  |
| android:textColor="#000000"/>          |  |

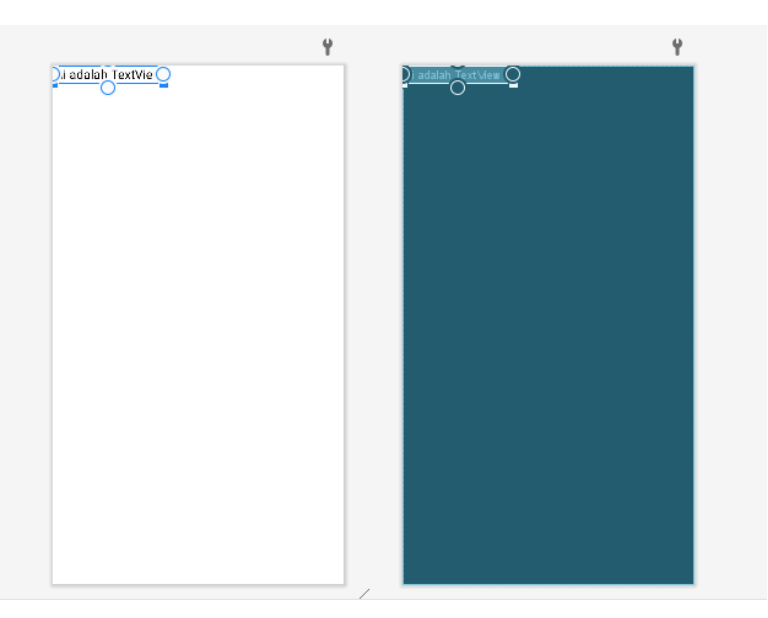

Gambat 4.1 Rancangan TextView

Penggunaan TextView di Java:

TextView textView = findViewById(R.id.textView); textView.setText("Teks berubah melalui kode Java");

Dalam kode di atas, kita mengubah teks yang ditampilkan dalam TextView melalui program Java.

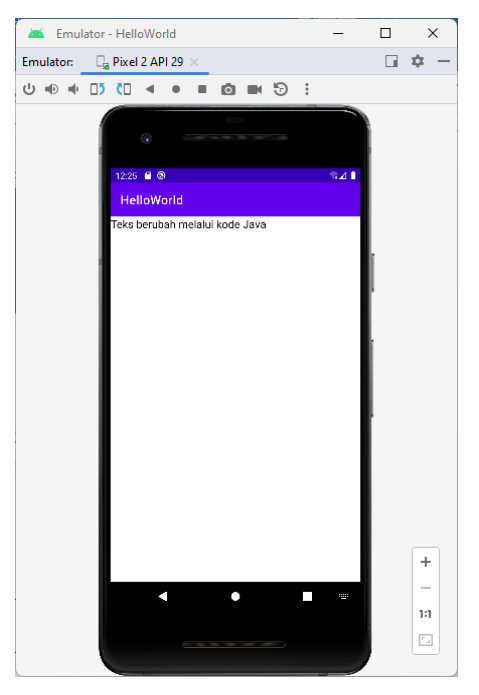

Gambar 4.2 Tampilan output TextView

## 2. Edit Text

EditText digunakan untuk menerima input dari pengguna dalam bentuk teks. Beberapa atribut penting yang sering digunakan:

a. android:hint: Menampilkan teks petunjuk saat EditText kosong.

Contoh:

android:hint="Masukkan nama"

 android:inputType: Menentukan jenis input (misalnya teks, angka, email, password, dll.). Ini akan mengubah tampilan keyboard yang muncul.
 Contoh:

android:inputType="text" atau android:inputType="number"

c. android:maxLength: Membatasi jumlah karakter maksimum yang bisa dimasukkan pengguna.

Contoh:

android:maxLength="10"

d. android:text: Menampilkan teks yang sudah ada di dalam EditText.

Contoh:

android:text="Nama Awal"

e. android:singleLine: Mengatur apakah input akan ditampilkan dalam satu baris saja. Contoh:

android:singleLine="true"

## Contoh XML untuk EditText:

| <editt< th=""><th></th></editt<> |                                      |
|----------------------------------|--------------------------------------|
| and                              | roid:id="@+id/editText"              |
| and                              | roid:layout_width="match_parent"     |
| and                              | roid:layout_height="wrap_content"    |
| and                              | roid:hint="Masukkan teks di sini" /> |
|                                  |                                      |

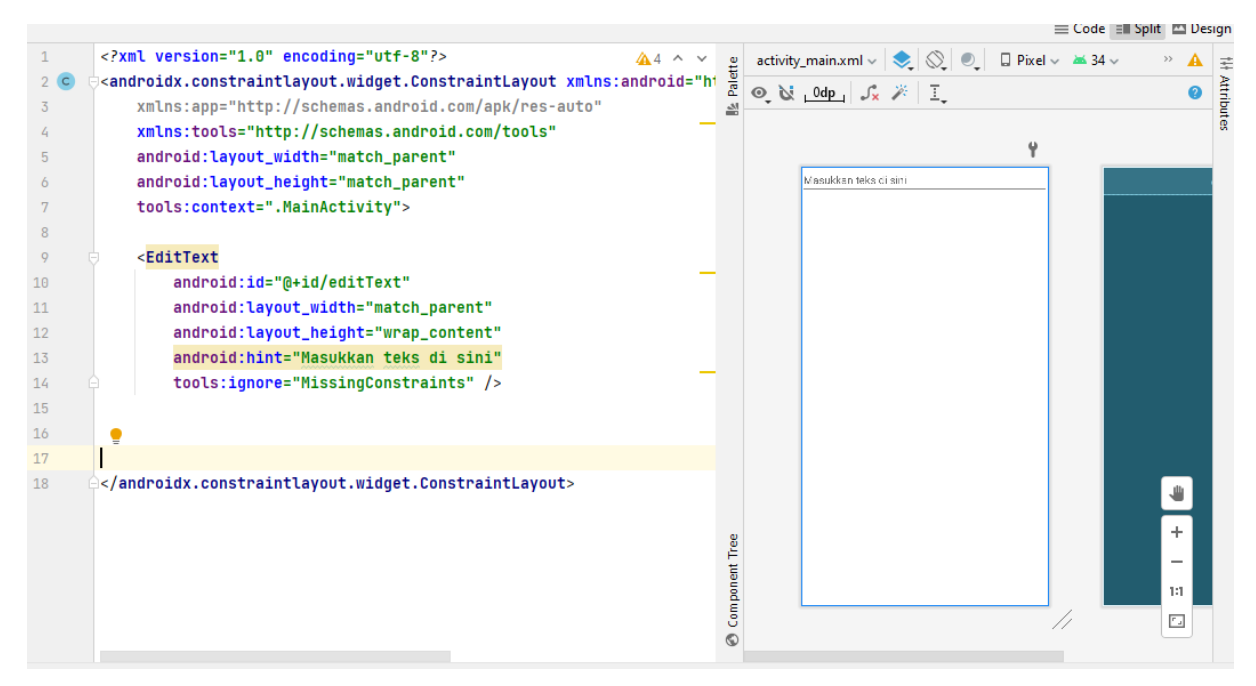

Gambar 4.3 Tampilan Edit Text pada xml

Penggunaan EditText di Java:

```
EditText editText = findViewById(R.id.editText);
String userInput = editText.getText().toString();
```

Dengan kode di atas, kita bisa mendapatkan teks yang dimasukkan oleh pengguna ke dalam EditText.

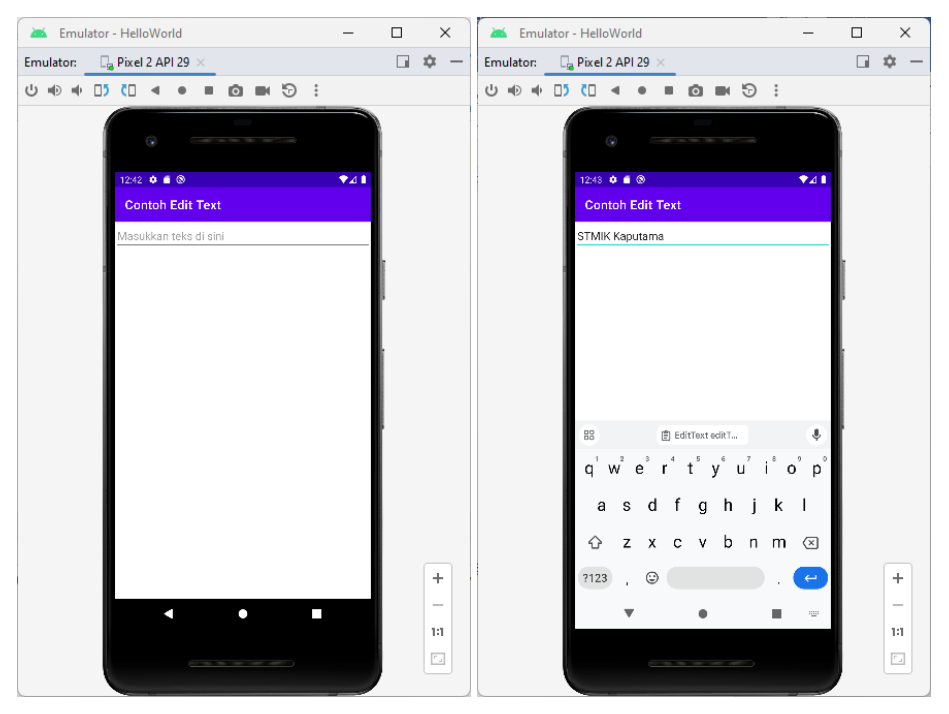

Gambar 4.4 Contoh Edit Text

## 3. Button

Button adalah widget yang digunakan untuk membuat tombol interaktif. Ketika pengguna mengklik tombol, aksi tertentu dapat dijalankan. Atribut-atribut penting untuk Button:

a. android:text: Menentukan teks yang ditampilkan pada tombol.

Contoh:

android:text="Klik Saya"

- android:onClick: Menentukan metode (fungsi) yang dipanggil saat tombol diklik. Fungsi ini harus didefinisikan di file Java. Contoh: android:onClick="tombolDiklik"
- c. android:background: Menentukan latar belakang tombol. Bisa berupa warna, gambar, atau drawable XML.

Contoh:

android:background="#FF0000"

d. android:textColor: Mengatur warna teks di dalam tombol.

Contoh:

android:textColor="#FFFFFF"

e. android:enabled: Mengatur apakah tombol dapat diklik atau tidak.

Contoh:

android:enabled="false"

## Contoh XML untuk Button:

| Button                               |  |
|--------------------------------------|--|
| android:id="@+id/button"             |  |
| android:layout_width="wrap_content"  |  |
| android:layout_height="wrap_content" |  |
| android:text="Klik Saya" />          |  |
|                                      |  |

|     |                                                                                     |      |                           |         | ≡ Code 💷 Spl | it 🖾 De |
|-----|-------------------------------------------------------------------------------------|------|---------------------------|---------|--------------|---------|
| 1   | xml version="1.0" encoding="utf-8"? Al ^ ~                                          | atte | activity_main.xml 🗸 📚 🍭 🦲 | Pixel 🗸 | Ă 34 🗸       | » 🔺     |
| 2 C | <pre>endroidx.constraintlayout.widget.ConstraintLayout xmlns:android="hi<br/></pre> | Pale | ⊙ 🐹 _0dp_ 🥠 🗡 🗓           |         |              | 2       |
| 3   | xmlns:app="http://schemas.android.com/apk/res-auto"                                 | 1    |                           |         |              |         |
| 4   | xmlns:tools="nttp://scnemas.android.com/tools"                                      |      |                           | Ŷ       |              |         |
| 5   | android:layout_width="match_parent"                                                 |      |                           | · ·     | KIN DAV      |         |
| 0   | android:tayoot_neight="match_parent"                                                |      | ALLA SATA                 |         | KLIK GATA    |         |
| ,   | COULS.CONTEXT= .HAINACLIVITY >                                                      |      |                           |         |              |         |
| 0   | Button                                                                              |      |                           |         |              |         |
| 7   | android:id="@+id/button"                                                            |      |                           |         |              |         |
| 11  | android layout width="wpan content"                                                 |      |                           |         |              |         |
| 12  | android:layout_height="wran_content"                                                |      |                           |         |              |         |
| 13  | android:text="Klik Sava"                                                            |      |                           |         |              |         |
| 14  | <pre>tools:ignore="MissingConstraints" /&gt;</pre>                                  |      |                           |         |              |         |
| 15  |                                                                                     |      |                           |         |              |         |
| 16  | ⊖                                                                                   |      |                           |         |              |         |
| 17  |                                                                                     |      |                           |         |              |         |
|     |                                                                                     |      |                           |         |              |         |
|     |                                                                                     |      |                           |         |              |         |
|     |                                                                                     | g    |                           |         |              | +       |
|     |                                                                                     | Ť    |                           |         |              |         |
|     |                                                                                     | oner |                           |         |              | 1:1     |
|     |                                                                                     | - Wa |                           |         | /            |         |

Gambar 4.5 Contoh Desain Button

Penggunaan Button di Java:

```
Button button = findViewById(R.id.button);

button.setOnClickListener(new View.OnClickListener() {

    @Override

    public void onClick(View v) {

        // Aksi ketika tombol diklik

        Toast.makeText(getApplicationContext(), "Tombol diklik",

    Toast.LENGTH_SHORT).show();

    }

});
```

Kode di atas membuat Button dan menetapkan listener untuk mendeteksi klik, lalu menjalankan aksi berupa menampilkan toast saat tombol diklik.

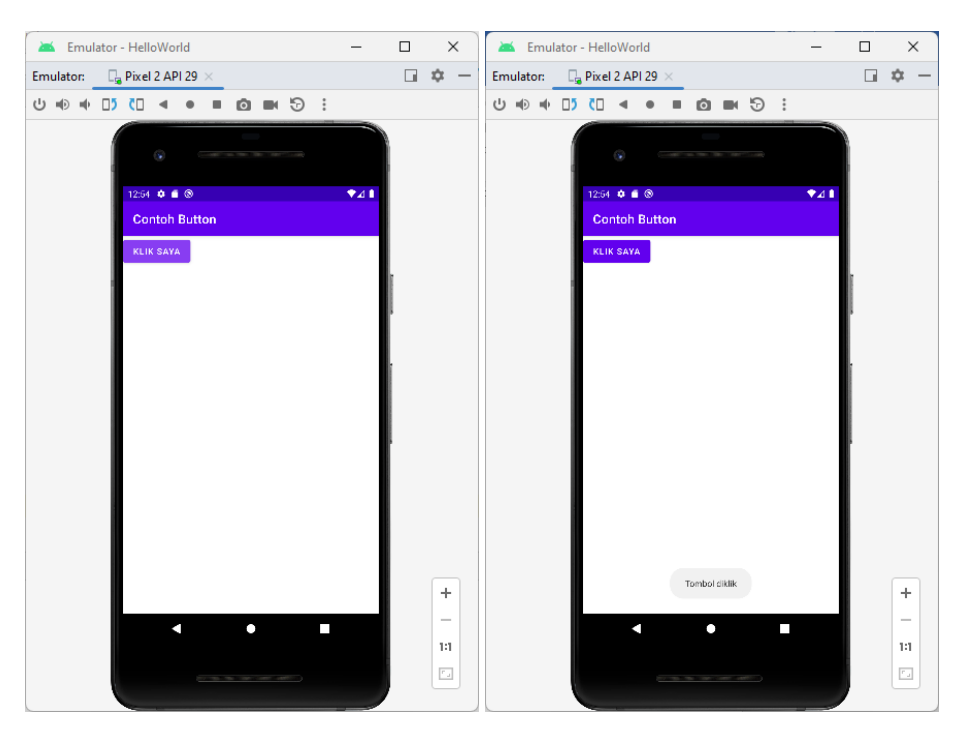

Gambar 4.6 Contoh penggunaan Button

## 4. Radio Button

RadioButton digunakan ketika pengguna harus memilih satu dari beberapa opsi yang tersedia. Biasanya ditempatkan dalam RadioGroup. Atribut-atribut yang penting pada RadioButton:

- a. android:text: Menentukan teks yang ditampilkan di samping RadioButton.
   Contoh: android:text="Pilihan 1"
- android:checked: Menentukan apakah RadioButton sudah terpilih atau tidak.
   Contoh: android:checked="true"
- c. android:buttonTint: Mengatur warna tombol RadioButton.Contoh: android:buttonTint="#0000FF"
- d. android:onClick: Menentukan metode yang dipanggil saat RadioButton diklik. Contoh: android:onClick="radioButtonDiklik"

Contoh XML untuk RadioButton:

| <> act | ivity_main.xml ×                                                                                            |
|--------|----------------------------------------------------------------------------------------------------|
|        |                                                                                                    |
| 1      | xml version="1.0" encoding="utf-8"?                                                                         |
| 2 C    | <pre><radiogroup <="" pre="" xmlns:android="http://schemas.android.com/apk/res/android"></radiogroup></pre> |
| 3      | <pre>xmlns:tools="http://schemas.android.com/tools"</pre>                                                   |
| 4      | android:layout_width="match_parent"                                                                         |
| 5      | android:layout_height="wrap_content"                                                                        |
| 6      | android:orientation="vertical"                                                                              |
| 7      | <pre>tools:context=".MainActivity"&gt;</pre>                                                                |
| 8      | RedioButton                                                                                                 |
| 10     | android:layout width="wran content"                                                                         |
| 11     | android:layout_beight="wrap_content"                                                                        |
| 12     | android:id="0+id/padio_ti"                                                                                  |
| 13     | android:text="Teknik Informatika"                                                                           |
| 17     | android: cext= Texnix informatika                                                                           |
| 15     | tools:ignope="Using0pClickInYml" />                                                                         |
| 16     | toots.ignore- osingonetickinkme //                                                                          |
| 17     | - RedioButton                                                                                               |
| 10     | android:layout width="wnan content"                                                                         |
| 10     | android:layout_beight="wrap_content"                                                                        |
| 20     | android:id="0+id/radio_si"                                                                                  |
| 20     | android:text="Sistem Informaci"                                                                             |
| 22     | android:opClick="opPedioButtopClicked"                                                                      |
| 22     | tools:ignope="Using0pClickInYml" />                                                                         |
| 24     |                                                                                                    |
| 25     | PadioRutton                                                                                                 |
| 25     | android:lavout width="wpap content"                                                                         |
| 27     | android:layout height="wrap_content"                                                                        |
| 28     | android:id="@+id/radio_ka"                                                                                  |
| 29     | android:text="Komputerisasi Akuntansi"                                                                      |
| 30     | android:onClick="onRadioButtonClicked"                                                                      |
| 31     | tools:ignore="UsingOnClickInXml" />                                                                         |
| 32     |                                                                                                    |
| 33     | <pre></pre>                                                                                                 |
| 34     | android:lavout width="wrap content"                                                                         |
| 35     | android:layout_height="wrap_content"                                                                        |
| 36     | android:id="@+id/radio_mi"                                                                                  |
| 37     | android:text="Manajemen Informatika"                                                                        |
| 38     | android:onClick="onRadioButtonClicked"                                                                      |
| 39     | <pre>tools:ignore="UsingOnClickInXml" /&gt;</pre>                                                           |
| 40     |                                                                                                    |
| 41     | <pre></pre>                                                                                                 |

Gambar 4.7 Tampilan coding Radio Button

Penggunaan RadioButton di Java:

```
🧿 MainActivity.java 🛛
        package com.ratih.radiobutton;
 1
       import androidx.appcompat.app.AppCompatActivity;
 3
 4
        import android.annotation.SuppressLint;
 5
        import android.os.Bundle;
 6
        import android.view.View;
 7
        import android.widget.RadioButton;
       import android.widget.Toast;
 8
 9
        2 usages
10 🚚 public class MainActivity extends AppCompatActivity {
            @Override
13 🌒 🖯
            protected void onCreate(Bundle savedInstanceState) {
14
                super.onCreate(savedInstanceState);
15
                setContentView(R.layout.activity_main);
            }
16
17
            4 usages
18
           @SuppressLint("NonConstantResourceId")
19 @
           public void onRadioButtonClicked(View view) {
               boolean checked = ((RadioButton) view).isChecked();
20
                switch(view.getId()) {
21
22
                   case R.id.radio_ti:
23
                       if (checked)
24
                            Toast.makeText(getApplicationContext(), text: "S1 - Teknik Informatika",
                                    Toast.LENGTH_SHORT).show();
25
26
                        break;
27
                    case R.id.radio_si:
28
                        if (checked)
29
                            Toast.makeText(getApplicationContext(), text: "S1 - Sistem Informasi",
                                    Toast.LENGTH_SHORT).show();
30
31
                        break;
                    case R.id.radio_ka:
32
33
                        if (checked)
                            Toast.makeText(getApplicationContext(), text: "D3 - Komuputerisasi Akuntansi",
34
                                    Toast.LENGTH_SHORT).show();
35
36
                        break;
37
                    case R.id.radio_mi:
38
                        if (checked)
                            Toast.makeText(getApplicationContext(), text: "D3 - Manajemen Informatika",
39
                                    Toast.LENGTH_SHORT).show();
40
41
                        break;
                    }
42
                }
43
44
       }
```

Dengan kode di atas, kita mendapatkan nilai dari opsi yang dipilih oleh pengguna di dalam RadioGroup yang terdiri dari beberapa RadioButton.

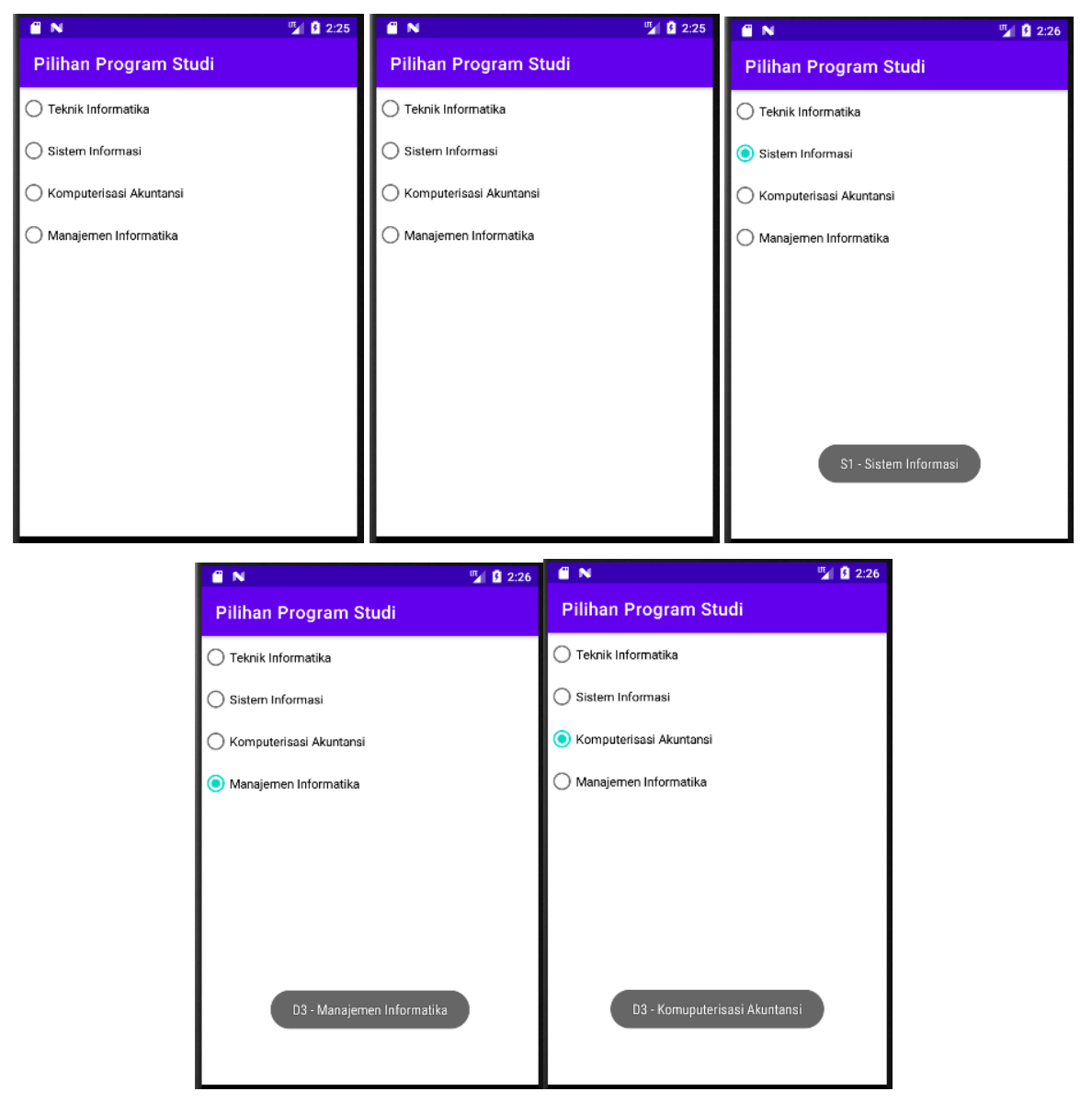

Gambar 4.8 Contoh Radio Button

# 5. Rating Bar

RatingBar memungkinkan pengguna memberikan rating atau penilaian bintang. Atributatribut yang sering digunakan:

- a. android:numStars: Menentukan jumlah bintang yang ditampilkan.
   Contoh: android:numStars="5"
- b. android:rating: Menentukan nilai rating awal yang ditampilkan (dalam satuan bintang).
   Contoh: android:rating="3.5"
- c. android:stepSize: Menentukan langkah perubahan rating (misalnya 0.5 untuk setengah bintang).

Contoh: android:stepSize="0.5"

- android:isIndicator: Menentukan apakah RatingBar hanya sebagai indikator (tidak bisa diubah oleh pengguna).
   Contoh: android:isIndicator="true"
- e. android:progressTint: Menentukan warna bintang yang sudah diisi (berdasarkan rating). Contoh: android:progressTint="#FFEB3B"

Contoh XML untuk RatingBar:

<RatingBar android:id="@+id/ratingBar" android:layout\_width="wrap\_content" android:layout\_height="wrap\_content" android:numStars="5" android:stepSize="1.0"/>

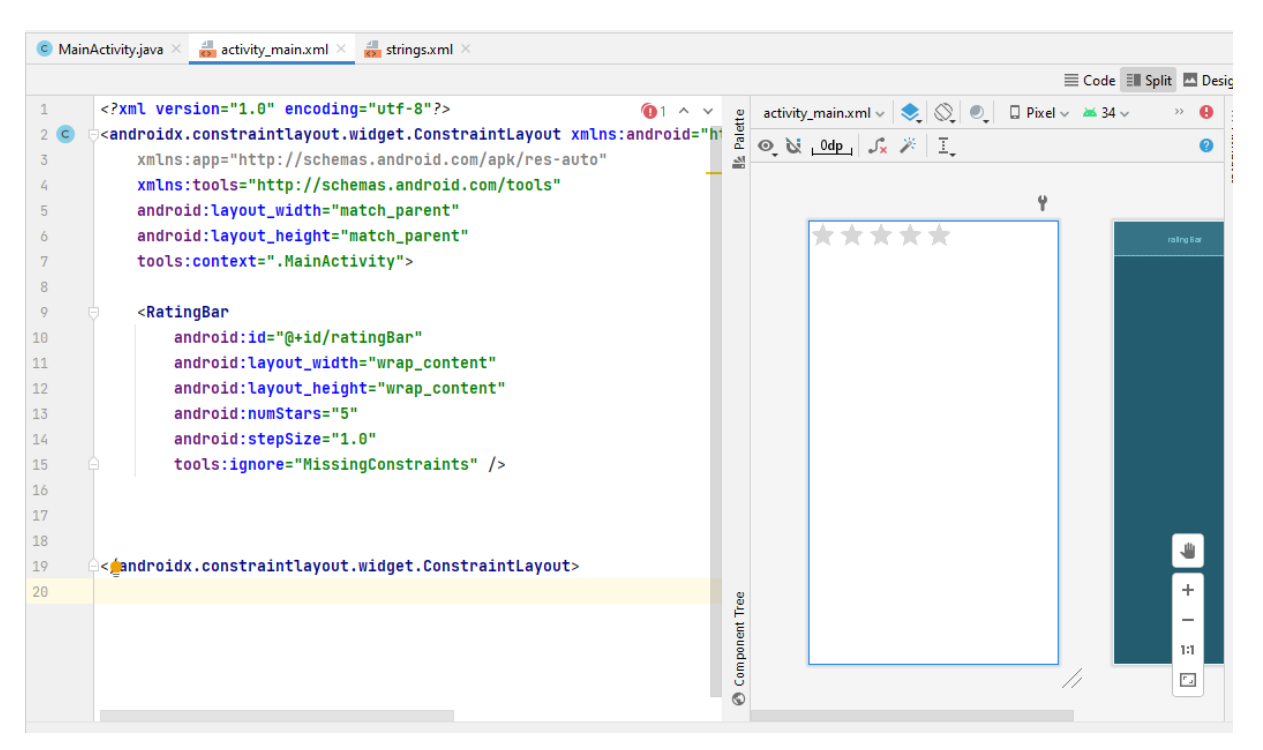

Gambar 4.9 Desain Rating Bar

Penggunaan RatingBar di Java:

```
RatingBar ratingBar = findViewById(R.id.ratingBar);
float rating = ratingBar.getRating();
ratingBar.setOnRatingBarChangeListener(new RatingBar.OnRatingBarChangeListener() {
  @Override
  public void onRatingChanged(RatingBar ratingBar, float rating, boolean fromUser) {
     Toast.makeText(getApplicationContext(), "Rating: " + rating,
Toast.LENGTH_SHORT).show();
  }
});
```

Kode di atas menampilkan rating yang dipilih oleh pengguna dan menampilkan toast setiap kali rating diubah.

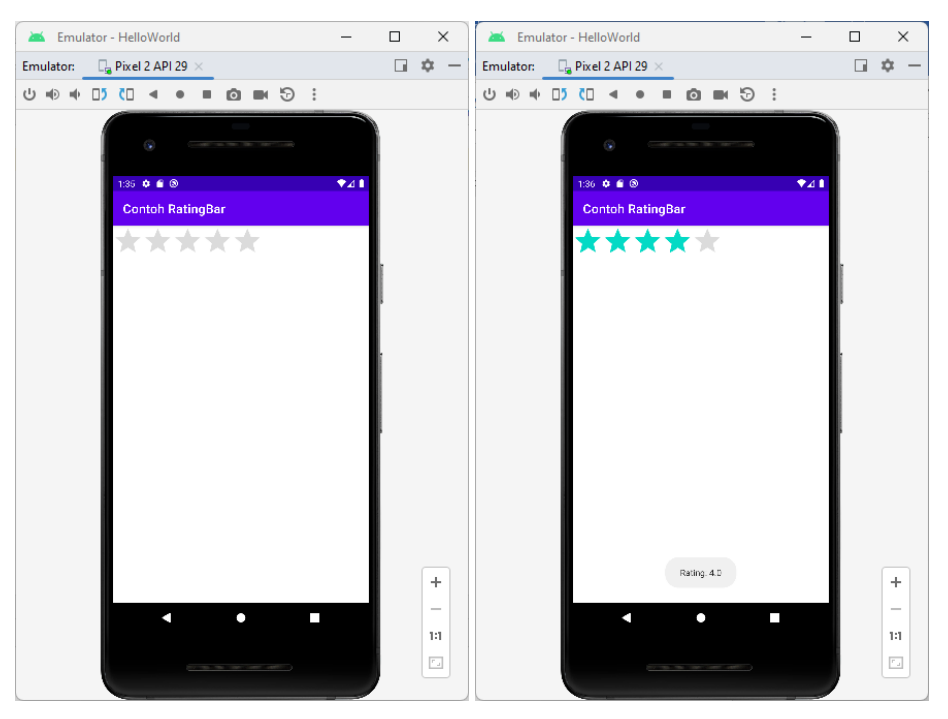

Gambar 4.10 Contoh RatingBar

## 6. ImageButton

ImageButton adalah tombol yang menggunakan gambar sebagai tampilan, berbeda dari Button yang hanya menggunakan teks. Atribut penting pada ImageButton meliputi:

a. android:src: Menentukan sumber gambar yang akan ditampilkan di dalam tombol. Ini bisa berupa file gambar di folder res/drawable.

Contoh: android:src="@drawable/ic\_launcher"

- android:contentDescription: Menambahkan deskripsi teks yang akan digunakan oleh layanan aksesibilitas (misalnya pembaca layar).
   Contoh: android:contentDescription="Tombol Gambar"
- c. android:background: Menentukan latar belakang tombol. Biasanya transparan agar hanya gambar yang terlihat.
   Contoh: android:background="@android:color/transparent"
- android:onClick: Menentukan metode yang dipanggil saat ImageButton diklik.
   Contoh: android:onClick="imageButtonDiklik"

### Contoh XML untuk ImageButton:

<ImageButton android:id="@+id/imageButton" android:layout\_width="wrap\_content" android:layout\_height="wrap\_content" android:src="@drawable/ic\_launcher\_background" android:contentDescription="Tombol Gambar"/>

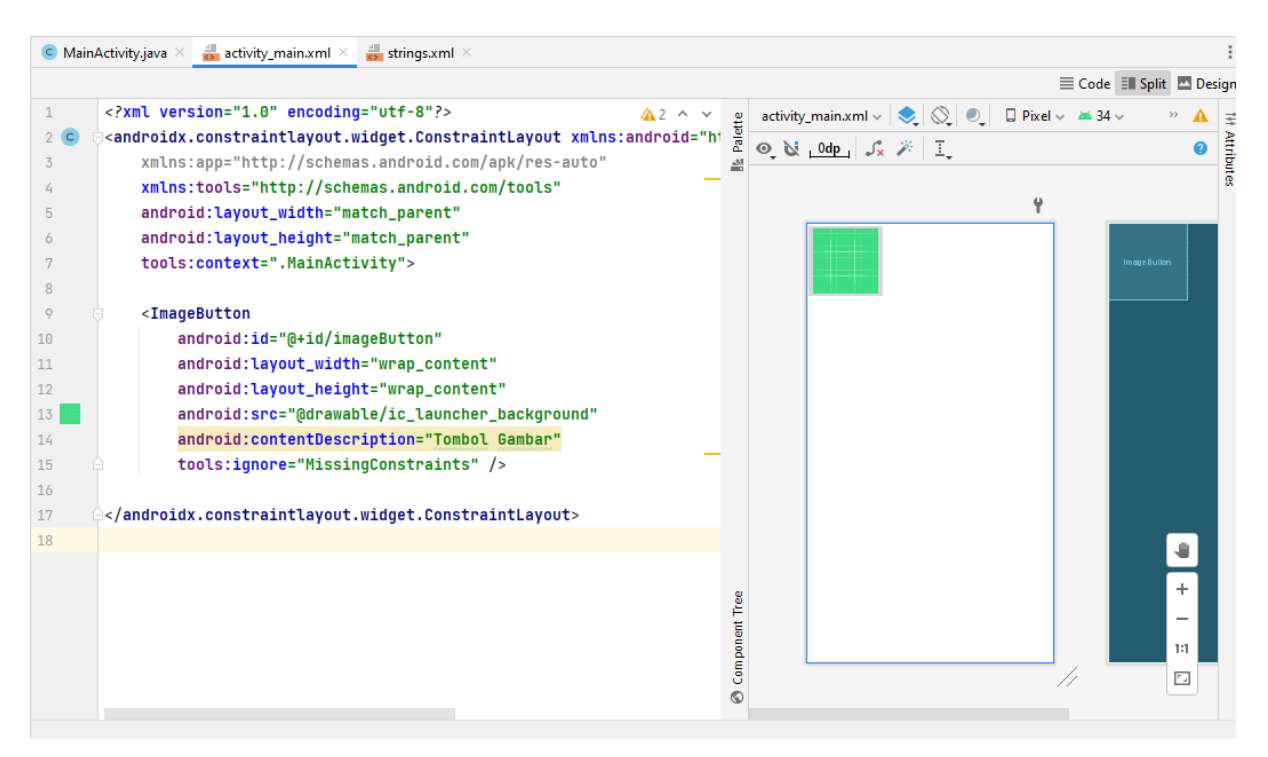

Gambar 4.11 Desain Image Button

Penggunaan ImageButton di Java:

| ImageButton imageButton = findViewById(R.id.imageButton); |                                                             |          |  |  |
|-----------------------------------------------------------|-------------------------------------------------------------|----------|--|--|
| imageButton.setOnClickListener(new View.OnClickListen     | imageButton.setOnClickListener(new View.OnClickListener() { |          |  |  |
| @Override                                                 |                                                             |          |  |  |
| public void onClick(View v) {                             |                                                             |          |  |  |
| // Aksi ketika ImageButton diklik                         |                                                             |          |  |  |
| Toast.makeText(getApplicationContext(),                   | "ImageButton                                                | diklik", |  |  |
| Toast.LENGTH_SHORT).show();                               |                                                             |          |  |  |
| }                                                         |                                                             |          |  |  |
| });                                                       |                                                             |          |  |  |

Pada kode di atas, ImageButton menggunakan gambar dari sumber daya drawable, dan ketika diklik, ia menjalankan aksi tertentu.

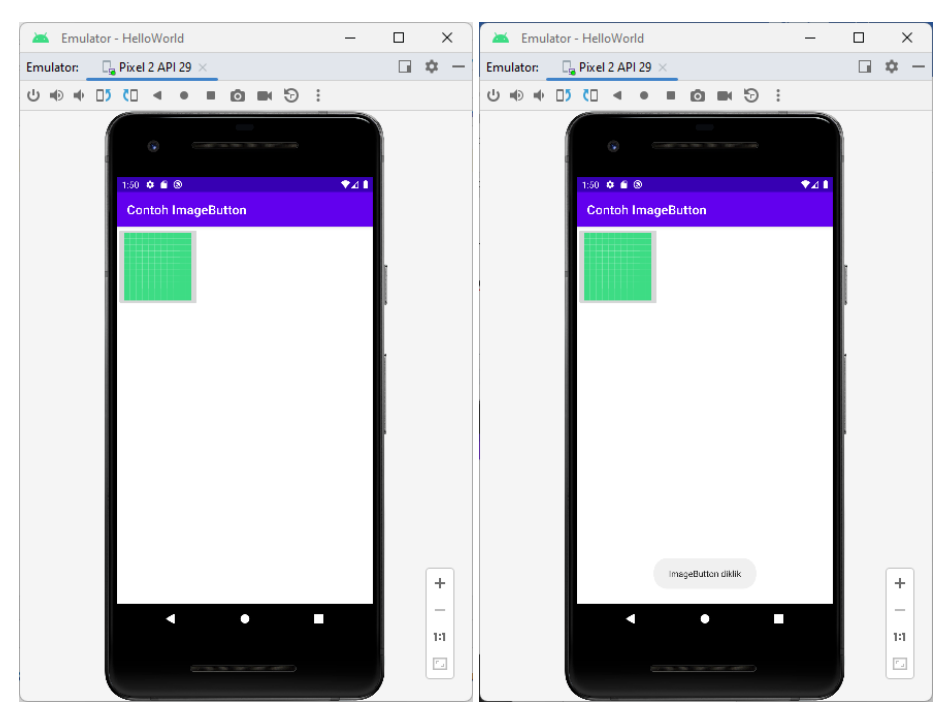

Gambar 4.12 Contoh ImageButton

## 7. CheckBox

CheckBox atau kotak centang pada android studio adalah palette pada kategori Buttons yang dapat dicentang atau tidak, dan bisa digunakan untuk pilihan dua keadaan atau lebih serta dapat memilih satu checkbox secara bersamaan. CheckBox (Kotak Centang) memungkinkan pengguna untuk memilih satu atau beberapa opsi dari suatu kumpulan. Biasanya, CheckBox harus menampilkan setiap opsi kotak centang dalam daftar vertikal.

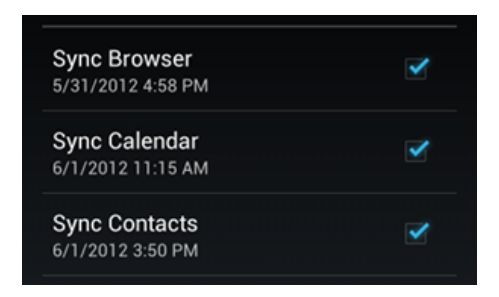

Gambar 4.13 Contoh Penggunaan CheckBox

Untuk membuat setiap opsi kotak centang, buat CheckBox dalam layout (tata letak). Karena sekumpulan opsi kotak centang memungkinkan pengguna memilih beberapa item, setiap kotak centang akan dikelola secara terpisah dan harus mendaftarkan pemroses klik untuk masing-masing kotak centang. Atribut penting pada CheckBox meliputi:

- a. android:text untuk mengatur teks di sebelah Checkbox.
- b. android:checked untuk menentukan status awal (tercentang atau tidak).
- c. android:onClick untuk menentukan metode yang dipanggil ketika Checkbox diklik.
- d. android:buttonTint untuk mengubah warna tombol centang.
- e. android:textColor, android:textSize, android:padding, dan android:gravity untuk mengatur tampilan visual Checkbox.
- f. android:enabled dan android:focusable untuk mengontrol apakah Checkbox dapat berinteraksi dengan pengguna.

Contoh XML untuk CheckBox:

| activ | /ity_main.xml ×                                                                             |
|-------|---------------------------------------------------------------------------------------------|
|       |                                                                                             |
| 1     | xml version="1.0" encoding="utf-8"?                                                         |
| 2 C 🤅 | <checkbox <="" th="" xmlns:android="http://schemas.android.com/apk/res/android"></checkbox> |
| 3     | <pre>xmlns:tools="http://schemas.android.com/tools"</pre>                                   |
| 4     | android:layout_width="wrap_content"                                                         |
| 5     | android:layout_height="wrap_content"                                                        |
| 6     | android:id="@+id/CheckBox01"                                                                |
| 7     | android:text="@string/checkbox"                                                             |
| 8     | <pre>tools:context=".MainActivity"&gt;</pre>                                                |
| 9 (   |                                                                                             |

Penggunaan ImageButton di Java:

```
💿 MainActivity.java 🛛
        package com.ratih.checkboxsederhana;
 1
 2
        import android.os.Bundle;
 3
        import android.widget.CheckBox;
 4
 5
        import android.widget.CompoundButton;
        import android.widget.CompoundButton.OnCheckedChangeListener;
 6
        import androidx.appcompat.app.AppCompatActivity;
 7
 8
        2 usages
 9 🛃
        public class MainActivity extends AppCompatActivity implements
10
                OnCheckedChangeListener {
            6 usages
            CheckBox cb;
12
13
            /** Called when the activity is first created. */
14
15
            @Override
16 🛯
            protected void onCreate(Bundle savedInstanceState) {
                super.onCreate(savedInstanceState);
17
18
                setContentView(R.layout.activity_main);
19
                cb = (CheckBox) findViewById(R.id.CheckBox01);
                cb.setOnCheckedChangeListener(this);
            }
22
23
24
            public void onCheckedChange(CompoundButton buttonView, boolean isChecked) {
25
                if (isChecked) {
                    cb.setText("CheckBox ini : Dicentang!");
26
27
                } else {
                    cb.setText("CheckBox ini : Tidak Dicentang!");
28
29
                }
            }
30
31
            2 usages
            @Override
32
            public void onCheckedChanged(CompoundButton buttonView, boolean isChecked) {
33 💵
                // TODO Auto-generated method stub
34
                if (isChecked) {
35
                    cb.setText("CheckBox ini : Dicentang!");
36
                } else {
37
                    cb.setText("CheckBox ini : Tidak Dicentang!");
38
39
                }
40
           }
       }
41
```

Perhatikan dahulu activity\_main.xml, disini kita memakai widget CheckBox yang diberi id "CheckBox01" (lihat baris 6). Widget CheckBox memiliki property text, isinya mengambil dari string "checkbox" pada strings.xml (baris 7). Widget CheckBox memiliki 2 status yaitu : checked dan unchecked. Dengan mengeklik CheckBox artinya kita mengubah status dari checked menjadi unchecked atau sebaliknya.

Sekarang kita lihat activity CheckBoxSederhana (MainActivity.java), baris 20 adalah sinkronisasi antara object "cb" terhadap widget CheckBox dari layout activity\_main.xml, sedangkan baris 21 untuk mengaktifkan widget CheckBox agar berfungsi saat diklik. Activity ini mengimplementasikan class OnCheckedChangeListener, agar sistem bisa mengenali apakah CheckBox diklik atau tidak. Aktivitas ini di baca oleh method onCheckedChanged() pada baris 24-30. Method ini lah yang bertugas mengganti tulisan pada widget ketika CheckBox diklik.

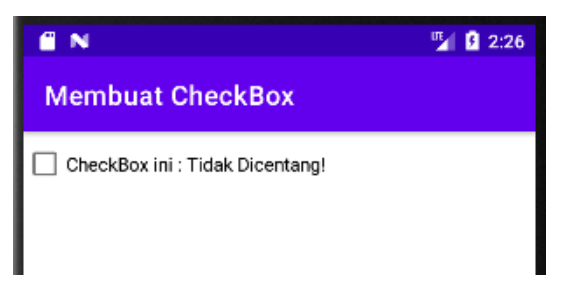

Gambar 4.14 Tampilan CheckBox Sederhana

#### **Event Handling.**

Android dapat menangani **event** dari interaksi dengan pengguna. Saat mempertimbangkan event dalam user interface, pendekatannya adalah menangkap event dari objek **View** tertentu yang digunakan pengguna untuk berinteraksi. Kelas View menyediakan sarana untuk melakukannya.

Dalam berbagai kelas View yang akan digunakan untuk menyusun layout, mungkin dapat dilihat beberapa method callback publik yang tampak berguna untuk kejadian UI. Method ini dipanggil oleh framework Android ketika masing-masing tindakan terjadi pada objek itu. Misalnya, jika View (seperti Button) disentuh, method onTouchEvent() akan dipanggil pada objek itu. Kelas View salah satunya berisi sekumpulan interface bertumpuk dengan callback yang mudah didefinisikan. Antarmuka ini, yang disebut event listener, digunakan untuk melakukan interaksi pengguna dengan UI.

#### **Event listener**

Event listener merupakan antarmuka di kelas View yang berisi method callback tunggal. Method ini akan dipanggil oleh framework Android jika View yang telah didaftarkan dengan listener dipicu oleh interaksi pengguna dengan item dalam UI.

Yang juga disertakan dalam antarmuka event listener adalah method callback berikut ini:

- 1) Method onClick() dari View.OnClickListener. Ini dipanggil baik saat pengguna menyentuh item (jika dalam mode sentuh), maupun memfokuskan pada item dengan tombol navigasi atau trackball dan menekan tombol "enter" yang sesuai atau menekan trackball.
- 2) Method onLongClick() dari View.OnLongClickListener. Ini dipanggil baik saat pengguna menyentuh dan menahan item (jika dalam mode sentuh), maupun memfokuskan pada item dengan tombol navigasi atau trackball dan menekan serta menahan tombol "enter" yang sesuai atau menekan dan menahan trackball (selama satu detik).
- Method onFocusChange() dari View.OnFocusChangeListener. Ini dipanggil saat pengguna menyusuri ke atau dari item, dengan menggunakan tombol navigasi atau trackball.
- 4) Method onKey() dari View.OnKeyListener. Ini dipanggil saat pengguna memfokuskan pada item dan menekan atau melepas tombol perangkat keras pada perangkat.
- 5) Method onTouch() dari View.OnTouchListener. Ini dipanggil saat pengguna melakukan tindakan yang digolongkan sebagai peristiwa sentuh, termasuk penekanan, pelepasan, atau isyarat perpindahan pada layar (dalam batasan item itu).
- 6) Method onCreateContextMenu() dari View.OnCreateContextMenuListener. Ini dipanggil saat Menu Konteks sedang dibuat (akibat "klik lama" terus-menerus).

## 4.4 PRAKTIKUM

- 1) Buat Proyek Baru:
  - Buka Android Studio, pilih "New Project".
  - Pilih template "Empty Activity" dan klik "Next".
  - Masukkan nama proyek : KatalogBarang\_NPMMasing-masing
  - Set language ke Java dan Minimum API Level sesuai kebutuhan
  - Klik Finish

| 📥 New Project        |                                                                                                    | ×              |
|----------------------|----------------------------------------------------------------------------------------------------|----------------|
| Empty Activity       |                                                                                                    |                |
| Creates a new er     | mpty activity                                                                                                    |                |
| <u>N</u> ame         | Kalkulator_NPMMasingMasing                                                                                                    |                |
| <u>P</u> ackage name | com.example.kalkulator_npmmasingmasing                                                                                                    |                |
| Save location        | C:\Users\ACER\AndroidStudioProjects\Kalkulator_NPMMasingMasing                                                                                                    |                |
| <u>L</u> anguage     | Java                                                                                                    | •              |
| Minimum SDK          | API 24: Android 7.0 (Nougat)                                                                                                    | -              |
|                      | <ul> <li>Your app will run on approximately 97.4% of devices.<br/>Help me choose</li> <li>Use legacy android.support libraries ⑦</li> <li>Using legacy android.support libraries will prevent you from using<br/>the latest Play Services and Jetpack libraries</li> </ul> |                |
|                      | Previous Next Cancel                                                                                                    | <u>F</u> inish |

2) Membuat Layout (activity\_main.xml)

Kita akan menggunakan GridLayout untuk menampilkan angka dan tombol operasi. Berikut adalah layout yang kita buat:

• Buka file activity\_main.xml kemudian ubah kode seperti berikut :

| 1  | )</th <th>ml version="1.0" encoding="utf-8"?&gt;</th> | ml version="1.0" encoding="utf-8"?>                                                                                                    |
|----|-------------------------------------------------------|----------------------------------------------------------------------------------------------------|
| 2  |                                                       | nearLayout                                                                                                    |
| 3  |                                                       | <pre>xmlns:android="http://schemas.android.com/apk/res/android"</pre>                                                                                                    |
| 4  |                                                       | android:layout_width="match_parent"                                                                                                    |
| 5  |                                                       | android:layout_height="match_parent"                                                                                                    |
| 6  |                                                       | android:orientation="vertical"                                                                                                    |
| 7  |                                                       | android:padding="16dp">                                                                                                    |
| 8  |                                                       |                                                                                                    |
| 9  |                                                       | Tampilan Hasil                                                                                                    |
| 10 |                                                       | <textview< th=""></textview<>                                                                                                    |
| 11 |                                                       | android:id= <mark>"@+id/HasilText</mark> "                                                                                                    |
| 12 |                                                       | android:layout_width="match_parent"                                                                                                    |
| 13 |                                                       | android:layout_height="wrap_content"                                                                                                    |
| 14 |                                                       | android:background="#E0E060"                                                                                                    |
| 15 |                                                       | android:gravity="end"                                                                                                    |
| 16 |                                                       | android:padding="16dp"                                                                                                    |
| 17 |                                                       | android:text="0"                                                                                                    |
| 18 |                                                       | android:textSize="36sp"                                                                                                    |
| 19 |                                                       | android:layout marginBottom="16dp"/>                                                                                                    |
| 20 |                                                       |                                                                                                    |
| 21 |                                                       | Grid untuk Anaka dan Operasi                                                                                                    |
| 22 |                                                       | <gridlavout< td=""></gridlavout<>                                                                                                    |
| 23 |                                                       | android id="0+id/LavoutGrid"                                                                                                    |
| 20 |                                                       | android:lavout width="match narent"                                                                                                    |
| 25 |                                                       | and oid layout heidet="watch prior                                                                                                    |
| 25 |                                                       | and old repowents - 5                                                                                                    |
| 20 |                                                       |                                                                                                    |
| 27 |                                                       | android:layout_gravity="center"                                                                                                    |
| 20 |                                                       | and old layout mandin Pottoms "16dp"                                                                                                    |
| 29 |                                                       | and out. caybot_margineeccom- loup >                                                                                                    |
| 30 |                                                       | <pre>Law Tambal Angka dan Onenasi&gt;</pre>                                                                                                    |
| 30 |                                                       | Classification and the period of the second second seco |
| 32 |                                                       |                                                                                                    |
| 33 |                                                       |                                                                                                    |
| 75 |                                                       |                                                                                                    |
| 30 |                                                       | android lavout now-"0"                                                                                                    |
| 30 |                                                       | android.layout_column="0"                                                                                                    |
| 37 |                                                       | android.layout_vidth="Odp"                                                                                                    |
| 30 |                                                       | androll.cayot_with- oup                                                                                                    |
| 39 |                                                       |                                                                                                    |
| 40 |                                                       |                                                                                                    |
| 41 |                                                       | android:tayout_margin="4dp"/>                                                                                                    |
| 42 |                                                       | -Duthan                                                                                                    |
| 40 |                                                       | <pre>&gt;pdpoid.id="@uid/htmp"</pre>                                                                                                    |
| 44 |                                                       | android:text="0"                                                                                                    |
| 45 |                                                       | android:layout now-"A"                                                                                                    |
| 40 |                                                       | android:layout_column="4"                                                                                                    |
| 47 |                                                       | anurolo:layout_column="1"                                                                                                    |
| 48 |                                                       | android:layout_width="worp content"                                                                                                    |
| 49 |                                                       | anuroiu:layout_neight="Wrap_content"                                                                                                    |
| 50 |                                                       | anuroid:layout_columnweignt="1"                                                                                                    |
| 51 |                                                       | android:layout_margin="40p"/>                                                                                                    |
| 52 |                                                       | Dutter                                                                                                    |
| 53 |                                                       | <pre>sutton</pre>                                                                                                    |
| 54 |                                                       | android:id="@+id/btn9"                                                                                                    |
| 55 |                                                       | android:text="9"                                                                                                    |
| 56 |                                                       | android:layout_row="0"                                                                                                    |
| 57 |                                                       | android:layout_column="2"                                                                                                    |
| 58 |                                                       | android:layout_width="0dp"                                                                                                    |
| 59 |                                                       | android:layout_height="wrap_content"                                                                                                    |
| 60 |                                                       | android:layout_columnWeight="1"                                                                                                    |
| 61 |                                                       | android:layout_margin="4dp"/>                                                                                                    |

| 10  |                                      |
|-----|--------------------------------------|
| 62  | Dubban                               |
| 65  | <button< td=""></button<>            |
| 64  | android:id="@+id/btnDivide"          |
| 65  | android:text="/"                     |
| 66  | android:Layout_row="0"               |
| 67  | android:layout_column="3"            |
| 68  | android:layout_width="0dp"           |
| 69  | android:layout_height="wrap_content" |
| 70  | android:layout_columnWeight="1"      |
| 71  | android:layout_margin="4dp"/>        |
| 72  |                                      |
| 73  | Baris 2                              |
| 74  | <button< td=""></button<>            |
| 75  | android:id="@+id/btn4"               |
| 76  | android:text="4"                     |
| 77  | android:layout_row="1"               |
| 78  | android:layout_column="0"            |
| 79  | android:layout_width="0dp"           |
| 80  | android:layout_height="wrap_content" |
| 81  | android:layout_columnWeight="1"      |
| 82  | android:layout_margin="4dp"/>        |
| 83  |                                      |
| 84  | <button< td=""></button<>            |
| 85  | android:id="@+id/btn5"               |
| 86  | android:text="5"                     |
| 87  | android:layout_row="1"               |
| 88  | android:layout_column="1"            |
| 89  | android:layout_width="0dp"           |
| 90  | android:layout_height="wrap_content" |
| 91  | android:layout_columnWeight="1"      |
| 92  | android:layout_margin="4dp"/>        |
| 93  |                                      |
| 94  | <button< td=""></button<>            |
| 95  | android:id="@+id/btn6"               |
| 96  | android:text="6"                     |
| 97  | android:layout_row="1"               |
| 98  | android:layout_column="2"            |
| 99  | android:layout_width="0dp"           |
| 100 | android:layout_height="wrap_content" |
| 101 | android:layout_columnWeight="1"      |
| 102 | android:layout_margin="4dp"/>        |
|     |                                      |

| 104 | <button< th=""></button<>              |
|-----|----------------------------------------|
| 105 | android:id="@+id/btnMultiply"          |
| 106 | android:text="*"                       |
| 107 | android:layout_row="1"                 |
| 108 | android:layout_column="3"              |
| 109 | android:layout_width="0dp"             |
| 110 | android:layout_height="wrap_content"   |
| 111 | android:layout_columnWeight="1"        |
| 112 | android:layout margin="4dp"/>          |
| 113 |                                        |
| 114 | Baris 3                                |
| 115 | <button< td=""></button<>              |
| 116 | android:id="@+id/btn1"                 |
| 117 | android:text="1"                       |
| 118 | android:layout_row="2"                 |
| 119 | android:layout_column="0"              |
| 120 | android:layout_width="0dp"             |
| 121 | android:layout_height="wrap_content"   |
| 122 | android:layout_columnWeight="1"        |
| 123 | android:layout_margin="4dp"/>          |
| 124 |                                        |
| 125 | <button< td=""></button<>              |
| 126 | android:id="@+id/btn2"                 |
| 127 | android:text="2"                       |
| 128 | android:layout_row="2"                 |
| 129 | android:layout_column="1"              |
| 130 | android:layout_width="0dp"             |
| 131 | android:layout_height="wrap_content"   |
| 132 | android:layout_columnWeight="1"        |
| 133 | android:layout_margin="4dp"/>          |
| 134 | Dudd an                                |
| 135 | <button< td=""></button<>              |
| 130 | android:text="7"                       |
| 170 | android:layout now="2"                 |
| 130 | android:layout_colump="2"              |
| 170 | android:layout_width="Adn"             |
| 141 | android:layout_height="wran_content"   |
| 142 | android:layout columnWeight="1"        |
| 143 | android:layout margin="4dp"/>          |
| 144 | ······································ |
| 145 | <button< td=""></button<>              |
| 146 | android:id="@+id/btnSubtract"          |
| 147 | android:text="-"                       |
| 148 | android:layout_row="2"                 |
| 149 | android:layout_column="3"              |
| 150 | android:layout_width="0dp"             |
| 151 | android:layout_height="wrap_content"   |
| 152 | android:layout_columnWeight="1"        |
| 153 | android:layout_margin="4dp"/>          |
| 154 |                                        |
| 155 | Baris 4                                |
| 156 | <button< td=""></button<>              |
| 157 | android:id="@+id/btn0"                 |
| 158 | android:text="0"                       |
| 159 | android:Layout_row="3"                 |
| 100 | android:layout_Column="0"              |
| 161 | android:layout_width="Udp"             |
| 163 | anuroid:layout_neight="Wrap_Content"   |
| 167 | android:layout_columnweight="1"        |
| 104 | anuroiu. cayoot_maryin- 40p /2         |

| 165 |                                            |                                                         |  |
|-----|--------------------------------------------|---------------------------------------------------------|--|
| 166 |                                            | <button< td=""><td></td></button<>                      |  |
| 167 |                                            | android:id="@+id/btnPercent"                            |  |
| 168 |                                            | android:text="%"                                        |  |
| 169 |                                            | android:layout_row="3"                                  |  |
| 170 |                                            | android:layout_column="1"                               |  |
| 171 |                                            | android:layout_width="worp.content"                     |  |
| 173 |                                            | android:layout_columnWeight="1"                         |  |
| 176 |                                            | android:layout_margin="4dn"/>                           |  |
| 175 |                                            | and out the jook_man gan- hap /-                        |  |
| 176 |                                            | <button< td=""><td></td></button<>                      |  |
| 177 |                                            | android:id="@+id/btnClear"                              |  |
| 178 |                                            | android:text="C"                                        |  |
| 179 |                                            | android:layout_row="3"                                  |  |
| 180 |                                            | android:layout_column="2"                               |  |
| 181 |                                            | android:layout_width="0dp"                              |  |
| 182 |                                            | android:layout_height="wrap_content"                    |  |
| 183 |                                            | android:layout_columnWeight="1"                         |  |
| 184 |                                            | android:layout_margin="4dp"/>                           |  |
| 185 |                                            | -Rutton                                                 |  |
| 187 |                                            | android:id="@+id/btnAdd"                                |  |
| 188 |                                            | android:text="+"                                        |  |
| 189 |                                            | android:layout row="3"                                  |  |
| 190 |                                            | android:layout_column="3"                               |  |
| 191 |                                            | android:layout_width="0dp"                              |  |
| 192 |                                            | android:layout_height="wrap_content"                    |  |
| 193 |                                            | android:layout_columnWeight="1"                         |  |
| 194 |                                            | android:layout_margin="4dp"/>                           |  |
| 195 |                                            |                                                         |  |
| 196 |                                            | Baris 5                                                 |  |
| 197 |                                            | <button< td=""><td></td></button<>                      |  |
| 198 |                                            | android:id="@+id/btnSquareRoot"                         |  |
| 199 |                                            | android:text="v"                                        |  |
| 200 |                                            | android:layout_row="4"                                  |  |
| 201 |                                            | android:layout_cocomm= o                                |  |
| 202 |                                            | android:layout_beight="wran_content"                    |  |
| 204 |                                            | android:layout_columnWeight="1"                         |  |
| 205 |                                            | android:layout_margin="4dp"/>                           |  |
| 206 |                                            |                                                         |  |
| 207 |                                            | <button< td=""><td></td></button<>                      |  |
| 208 |                                            | android:id="@+id/btnSquare"                             |  |
| 209 |                                            | android:text="x2"                                       |  |
| 210 |                                            | android:layout_row="4"                                  |  |
| 211 |                                            | android:layout_Column="1"<br>android:layout_width="Ado" |  |
| 212 |                                            | android:layout_beight="wrap_content"                    |  |
| 213 |                                            | android:layout_columnWeight="1"                         |  |
| 215 |                                            | android:layout_margin="4dp"/>                           |  |
| 216 |                                            |                                                         |  |
| 217 |                                            | <button< td=""><td></td></button<>                      |  |
| 218 |                                            | android:id="@+id/btnEquals"                             |  |
| 219 |                                            | android:text="="                                        |  |
| 220 |                                            | android:layout_row="4"                                  |  |
| 221 |                                            | android:layout_column="2"                               |  |
| 222 |                                            | android:layout_width="0dp"                              |  |
| 223 |                                            | android:layout_height="wrap_content"                    |  |
| 224 |                                            | android:Layout_columnspan="2"                           |  |
| 225 |                                            | android:layout_maryin= 4up"                             |  |
| 220 | 1                                          |                                                         |  |
| 228 | 4 1</td <td>inearLayout&gt;</td> <td></td> | inearLayout>                                            |  |

Penjelasan:

- a) LinearLayout (Induk):
  - orientation="vertical": Mengatur orientasi layout agar vertikal (komponen satu di bawah yang lain).
  - padding="16dp": Memberikan padding di sekeliling layout.
- b) TextView untuk Hasil:
  - android:gravity="end": Agar teks hasil rata kanan.
  - android:textSize="36sp": Ukuran teks besar agar jelas terbaca.
  - android:background="#E0E0E0": Warna latar abu-abu muda.
- c) GridLayout untuk Tombol:
  - rowCount="5": GridLayout memiliki 5 baris (untuk tombol-tombol angka dan operasi).
  - columnCount="4": GridLayout memiliki 4 kolom.
- d) Button:

```
Setiap tombol menggunakan layout_width="0dp" dan layout_columnWeight="1"
untuk memastikan semua tombol memiliki ukuran yang sama dan mengisi ruang
yang tersedia dengan merata.
```

e) Tombol Operasi:

Tombol untuk operasi matematika ditempatkan di baris dan kolom yang sesuai.

#### 3) Membuat Membuat Kode Java (MainActivity.java)

Buka file MainActivity.java dan masukkan kode berikut. Kode ini akan menangani logika kalkulator dan interaksi pengguna.

```
package com.example.kalkulator_npmmasingmasing;
import androidx.appcompat.app.AppCompatActivity;
import android.os.Bundle;
import android.view.View;
import android.widget.Button;
import android.widget.TextView;
public class MainActivity extends AppCompatActivity {
    private TextView textResult;
    private String operator = "";
    private String currentInput = "";
    private double result = 0;
    @Override
    protected void onCreate(Bundle savedInstanceState) {
        super.onCreate(savedInstanceState);
    };
}
```

```
setContentView(R.layout.activity main);
        textResult = findViewById(R.id.HasilText);
        // Inisialisasi tombol
       Button btn0 = findViewById(R.id.btn0);
        Button btn1 = findViewById(R.id.btn1);
        Button btn2 = findViewById(R.id.btn2);
        Button btn3 = findViewById(R.id.btn3);
       Button btn4 = findViewById(R.id.btn4);
       Button btn5 = findViewById(R.id.btn5);
       Button btn6 = findViewById(R.id.btn6);
       Button btn7 = findViewById(R.id.btn7);
       Button btn8 = findViewById(R.id.btn8);
        Button btn9 = findViewById(R.id.btn9);
       Button btnAdd = findViewById(R.id.btnAdd);
       Button btnSubtract = findViewById(R.id.btnSubtract);
       Button btnMultiply = findViewById(R.id.btnMultiply);
        Button btnDivide = findViewById(R.id.btnDivide);
       Button btnPercent = findViewById(R.id.btnPercent);
       Button btnClear = findViewById(R.id.btnClear);
       Button btnSquare = findViewById(R.id.btnSquare);
       Button btnSquareRoot = findViewById(R.id.btnSquareRoot);
       Button btnEquals = findViewById(R.id.btnEquals);
        // Set listener untuk setiap tombol angka
       btn0.setOnClickListener(view -> appendNumber("0"));
       btn1.setOnClickListener(view -> appendNumber("1"));
       btn2.setOnClickListener(view -> appendNumber("2"));
       btn3.setOnClickListener(view -> appendNumber("3"));
       btn4.setOnClickListener(view -> appendNumber("4"));
       btn5.setOnClickListener(view -> appendNumber("5"));
       btn6.setOnClickListener(view -> appendNumber("6"));
       btn7.setOnClickListener(view -> appendNumber("7"));
       btn8.setOnClickListener(view -> appendNumber("8"));
       btn9.setOnClickListener(view -> appendNumber("9"));
        // Set listener untuk setiap operator
       btnAdd.setOnClickListener(view -> setOperator("+"));
       btnSubtract.setOnClickListener(view -> setOperator("-"));
       btnMultiply.setOnClickListener(view -> setOperator("*"));
       btnDivide.setOnClickListener(view -> setOperator("/"));
       btnPercent.setOnClickListener(view ->
calculatePercent());
       btnClear.setOnClickListener(view -> clear());
       btnSquare.setOnClickListener(view -> calculateSquare());
       btnSquareRoot.setOnClickListener(view ->
calculateSquareRoot());
       btnEquals.setOnClickListener(view -> calculateResult());
    }
   private void appendNumber(String number) {
        // Jika hasil sebelumnya adalah 0, reset currentInput
        if (currentInput.equals("0")) {
            currentInput = number;
        } else {
```

```
currentInput += number;
        }
        textResult.setText(currentInput);
    }
    private void setOperator(String op) {
        // Jika ada input, hitung hasilnya sebelum mengatur
operator baru
        if (!currentInput.isEmpty()) {
            if (!operator.isEmpty()) {
                calculateResult(); // Hitung hasil jika operator
sudah ada
            } else {
                result = Double.parseDouble(currentInput);
            }
            currentInput = ""; // Reset currentInput setelah
menyimpan result
        }
        operator = op;
        textResult.setText(result + " " + operator + " ");
    }
    private void calculateResult() {
        if (!currentInput.isEmpty()) {
            double secondOperand =
Double.parseDouble(currentInput);
            switch (operator) {
                case "+":
                    result += secondOperand;
                    break;
                case "-":
                    result -= secondOperand;
                    break;
                case "*":
                    result *= secondOperand;
                    break;
                case "/":
                    if (secondOperand != 0) {
                        result /= secondOperand;
                    } else {
                        textResult.setText("Error");
                        return;
                    }
                    break;
            textResult.setText(String.valueOf(result)); //
Tampilkan hasil
            currentInput = ""; // Reset input untuk operasi
berikutnya
            operator = ""; // Reset operator setelah perhitungan
        }
    }
    private void calculatePercent() {
        // Hitung persen dari currentInput
        if (!currentInput.isEmpty()) {
```

```
double inputNumber =
Double.parseDouble(currentInput);
            result = inputNumber / 100; // Persen dihitung dari
input
            textResult.setText(String.valueOf(result)); //
Tampilkan hasil persen
            currentInput = ""; // Reset untuk input berikutnya
        }
    }
   private void clear() {
        textResult.setText("0");
        operator = "";
        currentInput = "";
        result = 0;
    }
   private void calculateSquare() {
        // Hitung kuadrat dari currentInput
        if (!currentInput.isEmpty()) {
            result = Math.pow(Double.parseDouble(currentInput),
2);
            textResult.setText(String.valueOf(result));
        }
        currentInput = ""; // Reset untuk input berikutnya
    }
    private void calculateSquareRoot() {
        // Hitung akar kuadrat dari currentInput
        if (!currentInput.isEmpty()) {
            result = Math.sqrt(Double.parseDouble(currentInput));
            textResult.setText(String.valueOf(result));
        }
        currentInput = ""; // Reset untuk input berikutnya
    }
}
```

Penjelasan Kode:

| • | Penanganan Angka | : | Metode | appendNumbe | r menambał | nkan | angka  | ke  | tampilan |
|---|------------------|---|--------|-------------|------------|------|--------|-----|----------|
|   |                  |   | hasil. |             |            |      |        |     |          |
|   | Sat Operator     |   | Motodo | cotOporator | monvimnon  | opor | ator c | lan | oporand  |

- Set Operator : Metode setOperator menyimpan operator dan operand pertama saat operator ditekan.
- Hitung Hasil
   : Metode calculateResult menghitung berdasarkan operator yang dipilih.
- Hitung Persen
   Metode calculatePercent mengambil nilai dari tampilan hasil,
   membaginya dengan 100, dan menampilkan hasilnya.

- Tombol C
   : Metode clear mengatur ulang tampilan hasil dan variabel operator dan operand.
- Hitung Kuadrat dan Akar: Metode untuk menghitung kuadrat dan akar dari nilai yang ditampilkan.

4) Masukkan Style ke dalam styles.xml

Adapun caranya sebagai berikut :

✓ Pada folder res/values/ klik kanan kemudian pilih New → Values Resource File

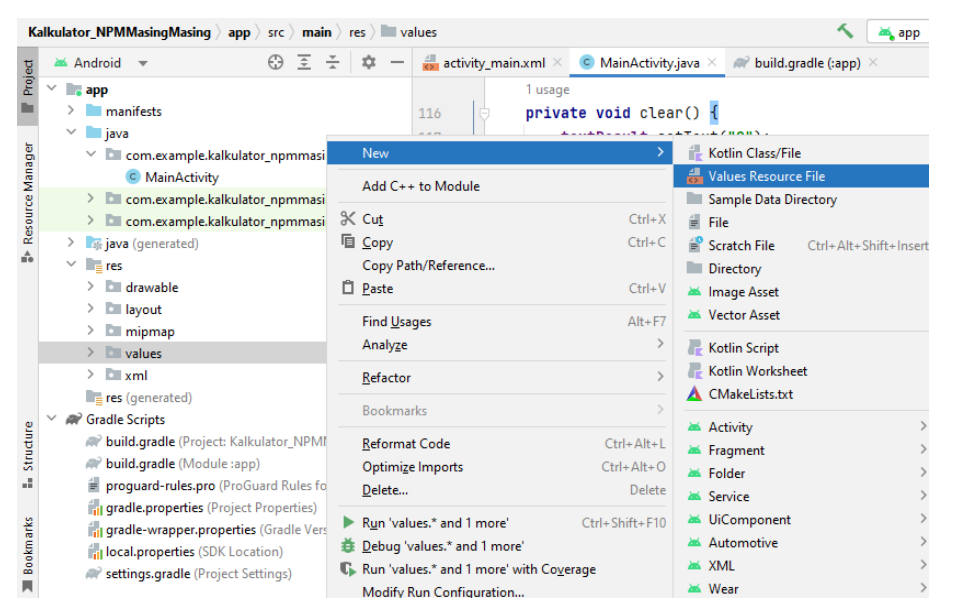

✓ Pada bagian File name isikan dengan styles.xml kemudian klik OK

| X New Resource File                                                                                                    |                                   |                             |                 |  |  |  |  |  |  |
|----------------------------------------------------------------------------------------------------|-----------------------------------|-----------------------------|-----------------|--|--|--|--|--|--|
| <u>F</u> ile name:                                                                                                    | styles.xml                        |                             |                 |  |  |  |  |  |  |
| Root <u>e</u> lement:                                                                                                    | resources                         |                             |                 |  |  |  |  |  |  |
| Source set:                                                                                                    | main src/main/res                 |                             | •               |  |  |  |  |  |  |
| Directory name:                                                                                                    | values                            |                             |                 |  |  |  |  |  |  |
| A <u>v</u> ailable qualifier                                                                                                    | 5:                                | C <u>h</u> osen qualifiers: |                 |  |  |  |  |  |  |
| Country Cod<br>Network Cod<br>Locale<br>Layout Direct<br>Smallest Scree<br>Screen Width<br>Screen Heigh<br>Size<br>Ratio<br>Orientation<br>UI Mode<br>Night Mode | e<br>le<br>tion<br>ten Width<br>n | >><br><<                    | Nothing to show |  |  |  |  |  |  |
| ?                                                                                                    |                                   |                             | OK Cancel       |  |  |  |  |  |  |

✓ Ubah kode program menjadi seperti berikut :

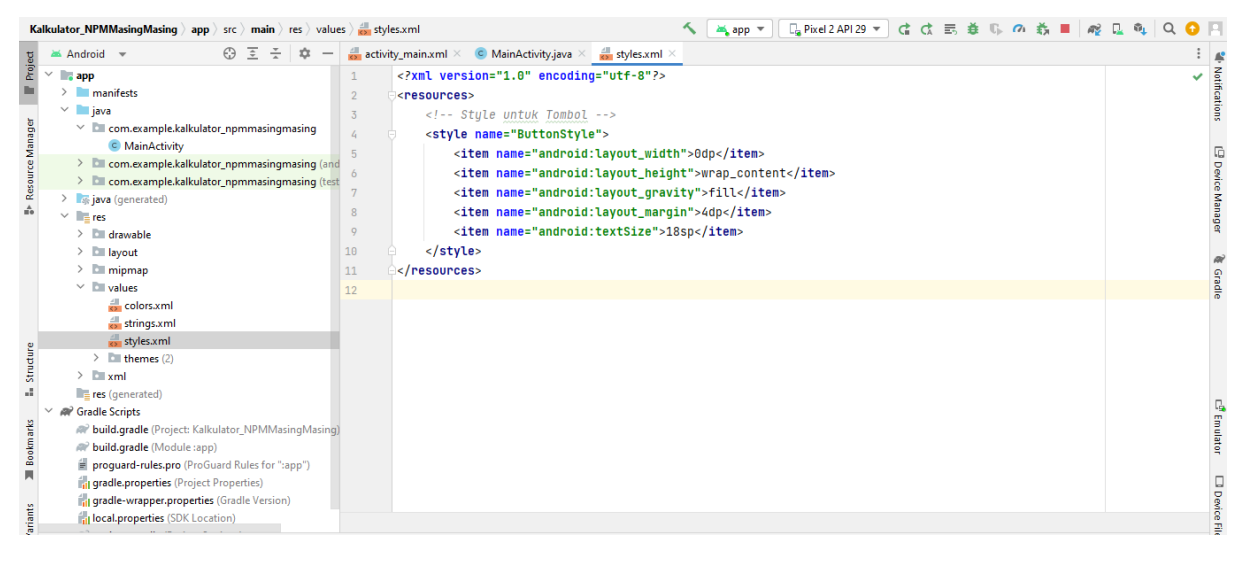

### 5) Menjalankan Aplikasi

- Hubungkan perangkat Android atau buka Android Emulator.
- Klik tombol Run di Android Studio.
- Pilih perangkat yang ingin digunakan untuk menjalankan aplikasi.
- Aplikasi kalkulator sederhana akan ditampilkan.

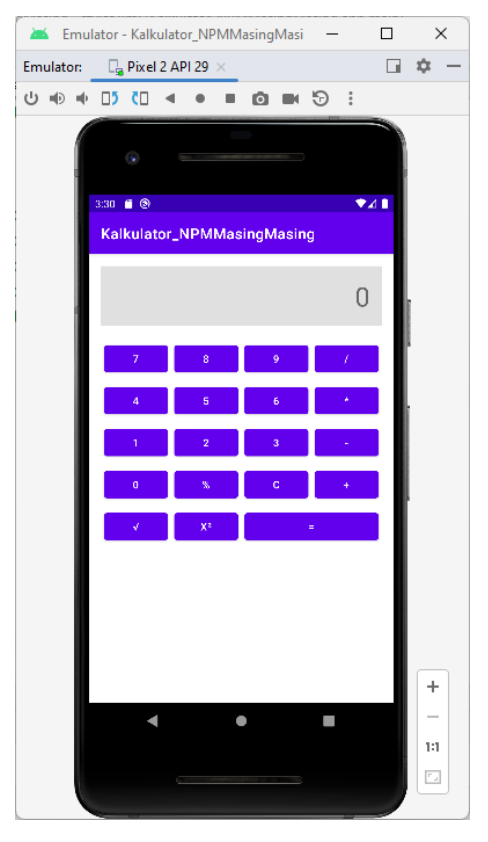

## 4.5 TUGAS

- 1. Demokan project tersebut hingga muncul di emulator!
- 2. Tambahkan tombol aksi untuk menghitung :

a. Modulus

- b. Sin, Cos, Tan
- 3. Tugas dikumpul dalam format pdf dengan nama file : NPM\_Tugaske?
- 4. Didalam file tersebu dituliskan :
  - NPM
  - Nama Lengkap
  - Program Studi
  - Kelas